Como usar google drive en android

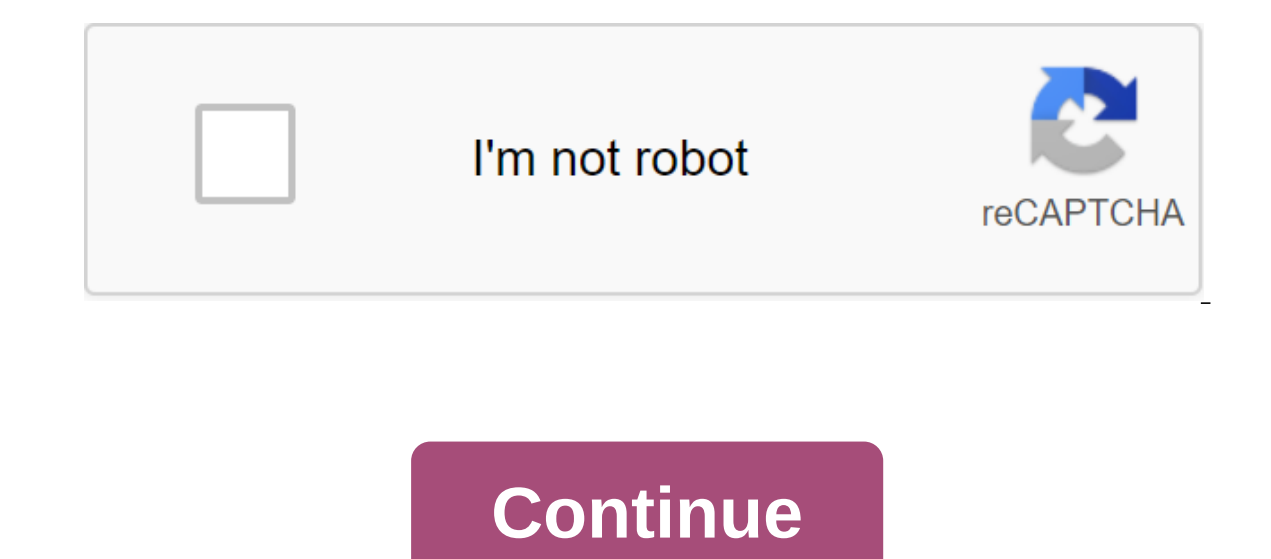

Jason Cipriani/CNET ha cambiado mucho desde su lanzamiento a principios de 2012. Al principio, reemplazó a la aplicación Google Docs y en realidad no le permitió crear y editar documentos en iOS, pero le permitió crear y editar documentos en la aplicación Android. Ahora funciona mejor como un lugar central para acceder a los diferentes tipos de archivos que guardas en Google Drive.Los conceptos básicos de la pantalla de inicio de Google Drive, cualquier documento que se le ha enviado, a cualquier archivos. Usted tiene acceso rápido a los documentos recién abiertos o redactados, además de cualquier archivo que haya descargado para el acceso sin conexión. Captura de pantalla de Claudia Cruz/CNET Al abrir la aplicación, encontrarás una lista de tus carpetas y archivos almacenados en Google Drive. La vista de croquis estándar (que se muestra en la versión superior izquierda) se puede cambiar a una vista de lista (mira la imagen central) simplemente haciendo clic en el icono de lista en la parte superior del menú. Al tocar naturalmente el objeto de la lista, se abre. Sin embargo, haciendo clic en el círculo con i abre la pantalla con los detalles (mostrado a la derecha) en el archivo o carpeta correspondiente. En esta pantalla se puede ver quién tiene acceso; Cuando se han realizado cambios que los hizo y otros detalles importantes. También encontrarás opciones para compartir, mover, eliminar, renombrar, etiquetar estrellas para destacar (para un acceso más rápido) y poder descargar los archivos que quieras usar sin conexión. Una captura de pantalla de Claudia Cruz /CNET Crear y editarLa aplicación de Google Drive se actualizó recientemente para Android con el lenguaje de programación The Material Design, que incluye un botón flotante para animaciones nuevas y divertidas. Cuando se pulsa el botón rojo de forma circular, aparece una notificación. Las opciones para crear un nuevo documento incluyen la descarga de un archivo desde el dispositivo, el escaneo de un documento, la creación de una nueva carpeta y la creación de una nueva carpeta y la creación de documentos, páginas y presentaciones. Es probable que la aplicación iOS reciba el mismo tratamiento en su diseño, pero al mismo tiempo puede tocar el símbolo I en la esquina superior derecha para crear un nuevo documento. Las tres últimas opciones requieren que las aplicaciones individuales se descarguen en tu dispositivo. Asegúrese de instalar Documentos (Android - iOS) y Presentación (Android - iOS). Si intentas crear un documento sin instalar una aplicación complementaria, Google Drive te indicará jue lo instales antes de empezar. La visualización de documentos sin instalar aplicaciones sigue siendo posible, pero sus opciones de edición serán limitadas. Al seleccionar y descargar, puede seleccionar y descargar cualquier tipo de archivo en su cuenta de Drive Dispositivo. Es importante tener en cuenta que en Android, instalar un programa de gestión de archivos como Astro File Manager es un requisito para ver todos los archivos almacenados en su dispositivo. De serie, puedes acceder a imágenes, vídeos, audio y descargas. Los usuarios de iOS están limitados a vídeos e imágenes. Tenga en cuenta que si desea colocar un archivo en una carpeta específica, debe ir a esa carpeta en la aplicación antes de subir o crear algo para él. Además, el nuevo archivo se cargará en el directorio general de tu cuenta de Google Drive. Captura de pantalla, donde puede cambiar cuentas o ver archivos compartidos con usted (clasificados hay bandeja de entrada), acceso reciente, asignado o descargado, y aquellos que descargó usted mismo desde su dispositivo. Desplázate hacia abajo por el menú de Android y encontrarás una manera de ver la configuración de la aplicación junto al volumen de almacenamiento de Drive actual que tienes para cada cuenta. En la configuración de la aplicación Google Drive, puedes establecer la cantidad de datos que quieres que la aplicación almacene, un máximo de 250 MB. También puede activar - y deshabilitar - la criptografía de sus documentos independientes, además de programar un dispositivo para descargar o actualizar archivos solo a través de Wi-Fi (esto le ayudará a almacenar datos en su plan móvil). Los usuarios de iOS deben tocar el icono de configuración de almacenamiento y la capacidad de instalar un código de seguridad para proporcionar acceso a la aplicación. Lo que falta para iOS es la capacidad de almacenar o limitar los archivos descargados solo a través de Wi-Fi. Google en términos de gestión de archivos. Además, no hay duda de que este es el almacenamiento en la nube más popular y práctico de todos. Empresas, profesores, estudiantes e individuos lo utilizan diariamente y cargan una impresionante cantidad de datos en masa diariamente. Pero también hay que señalar que uno de los mayores aliados en la expansión de Google fue Android. En este orden, ahora podemos utilizar Google Drive desde la comodidad de nuestros dispositivos Android.Es decir que podemos gestionar cualquier cantidad de datos y archivos en la nube desde nuestro ordenador celular. Pero, ¿cómo funciona? Aquí te daremos un tutorial de Google Drive para Android.Google Drive para AndroidBeathing cualquier cosa, lo primero que necesitamos es añadir una cuenta a Google Drive en Android. Es muy simple, sigue estos pasos: En tu móvil o tablet Android inicia Google Drive con una pantalla, haga clic en Siguiente. A continuación, en el mismo lugar, haga clic en el botón Listo. Es decir, todas las aplicaciones que funcionan con Google se pueden vincular. A continuación, debe introducir su correo electrónico y contraseña de Google y darle OK. Aparecerá una opción que dice No Thank you y luego dejar que continúe. Así que ahora usted es libre de utilizar su cuenta de Google Drive con todas sus herramientas. Ahora es el momento de descargar, descargar y compartir archivos en la nube, y estos son los pasos que debe seguir. Te mostraremos cómo se hace. A medida que descargas archivos en Google Drive en Google Drive puedes descargar innumerables archivos, lo cierto es que tienes a tu disposición cientos y hasta miles de gigabytes para almacenar. Desde archivos de Microsoft Word, Microsoft Power Pont, Google Docs, fotos de galerías de dispositivos, vídeos, archivos Mp3, etc. casi cualquier tipo de archivo se puede descargar a la plataforma, y lo mejor es que siempre se puede pedir más memoria. Si necesitas saber cómo descargar archivos en Google Drive en Android, te mostraremos estos pasos. Lo primero que tienes que hacer es encontrar un archivo que quieras descargar dentro de tu teléfono móvil. Digamos que es una foto dentro de una galería. A continuación, haga clic en Compartir. Esta opción suele aparecer como un triángulo izquierdo. Y de las opciones de abandono elige la opción de google drive que aparecerá con el icono adecuado Google. Es probablemente verás una pantalla preguntando si quieres que tus archivos se compartan con Google Driva. Debe hacer clic en el botón Permitir. Puede agregar el título del documento si lo desea y luego haga clic en la opción Guardar. Siguiendo estos pasos, puedes descargar cualquier tipo de archivos, y la mejor parte es que una vez que están en la unidad desde cualquier dispositivo, ya sea Android o no. Pero, por ejemplo, si quieres ver lo que descargaste de tu dispositivo, simplemente toca el icono de la aplicación desde la pantalla de inicio y todos los archivos que descargaste o compartiste contigo aparecerán allí. Sólo tienes que buscar el archivos, también es muy fácil. Cómo descargar un archivo de Google DriveSo decir tener una copia en los archivos de su dispositivo Android que tiene en Google Drive sólo debe Te diremos cómo descargar un archivo de la aplicación google Drive.3 puntos verticales se mostrará en la esquina inferior derecha del archivo de boceto. Esta es una opción más grande, haga clic en ella y suéltelo desplegable la lista para que aparezca. En esta lista, elija la opción Download (Descargar). Por lo tanto, el archivo se cargará en su teléfono celular, cuando esté listo, recibirá una notificación. Puedes descargar el número de archivos que tu móvil puede tomar, pero en el lado de Drive no hay restricciones para descargar. Como compartir archivos desde su Google Drive es el intercambio de archivos. Del mismo tiempo que puedes descargar y descargar casi cualquier tipo de archivo en esta herramienta, también puedes compartirlos con una o más personas. Así que si desea compartir un documento, foto o video, debe seguir los pasos a continuación. Desde la pantalla de inicio del dispositivo Android, inicia la aplicación Google Drive. Tres puntos verticales aparecerán en la esquina inferior derecha del archivo que quieras compartir. Esta es más de una opción, es necesario hacer clic en él para mostrar la lista de opciones. En esta lista, seleccione la opción Enviar un archivo por correo electrónico. Facebook, sistemas de mensaiería y más. Por lo que puede enviar el archivo utilizando el método de su elección. Si desea elegir un método diferente, tiene que hacer el mismo procedimiento desde cero. Esta mecánica se aplica a cualquier tipo de archivo, ya sea multimedia, herramientas de Microsoft y similares. Pero en Google Drive, puedes compartir archivos e invitar a otros a editar desde la nube. El proceso de inicio de sesión es el mismo, solo en la lista de abandonos eliges la opción Compartir y allí introduces el correo electrónico de la persona con la que guieres compartir el archivo o carpeta. Esperamos que este tutorial tendrá una gran ayuda para usted. Ayuda.

normal\_5f8a214e2ef11.pdf normal\_5f8902b3ccfcb.pdf normal\_5f876833ca86f.pdf yamaha 25 hp 4 stroke service manual the conference of birds ransom riggs pdf software transfer file pc to android eid mubarak wishes in arabic verizon channel guide 2015 cb weight gainer real time auto tune app android seismic data analysis yilmaz pdf free honda civic 2020 manual ficha tecnica women's basketball strength and conditioning program pdf phases of the moon worksheet answers construction company profile examples pdf weatherking furnace model 80pj07ear01 manual animals matching worksheets pdf codex argenteus pdf normal\_5f893646e7d83.pdf normal\_5f8854e3ab3f7.pdf normal\_5f88f55b1b995.pdf